# Nota tecnica sull'interfaccia utente lenta e bloccata

## Sommario

Introduzione Prerequisiti Requisiti Componenti usati Problema: L'interfaccia utente viene eseguita lentamente e si blocca Verifica Soluzione

## Introduzione

In questo documento viene descritto un problema in cui l'interfaccia utente viene eseguita lentamente e si blocca in modo intermittente.

# Prerequisiti

#### Requisiti

Nessun requisito specifico previsto per questo documento.

#### Componenti usati

Le informazioni di questo documento si basano sulle versioni Cloud Center fino a 4.7.X.

Le informazioni discusse in questo documento fanno riferimento a dispositivi usati in uno specifico ambiente di emulazione. Su tutti i dispositivi menzionati nel documento la configurazione è stata ripristinata ai valori predefiniti. Se la rete è operativa, valutare attentamente eventuali conseguenze derivanti dall'uso dei comandi.

# Problema: L'interfaccia utente viene eseguita lentamente e si blocca

Si è verificato un problema noto nella versione 4.6.3 - 4.7.x, in cui le notifiche visualizzate sul dashboard (login e logoout, ecc.) non vengono eliminate dal database, quando la memoria del database si esaurisce per conservarle tutte, l'interfaccia utente non risponde e alla fine si blocca

# Verifica

Passaggio 1. Verificare le informazioni di compilazione CloudCenter utilizzando questo comando.

cat /usr/local/tomcat/webapps/ROOT/WEB-INF/build.info
[root@C3-ccm ~] cat /usr/local/tomcat/webapps/ROOT/WEB-INF/build.info
tag=release-4.7.1.1-20170206.2
build\_timestamp=9

Questo problema riguarda solo le versioni 4.6.3 - 4.7.X ed è stato risolto nella versione 4.8.0

Passaggio 2. Accedere a Postgres utilizzando l'utente Cliqr.

psql -U cliqr -d cliqrdb Immettere la password per Cligr

Passaggio 3. Immettere questo comando per controllare il conteggio delle notifiche da Postgres? database.

```
select count(*) from notification;
[root@C3-ccm ~] # psql -U cliqr -d cliqrdb
Password for user cliqr:
psql (9.5.4)
Type "help" for help.
```

cliqrdb=> select count(\*) from notification; count ------3958609 (l row)

Passaggio 4. Prendere nota del numero di notifiche. Se num è compreso tra le centinaia di migliaia o milioni, il numero è presente.

Passaggio 5. Uscire dal database Postgres ed elencare le directory /mnt e /bak. Assicurarsi che i file siano di proprietà dell'utente cliqruser nella directory /bak. In caso contrario, viene rilevato un bug noto.

\q
ls -l /mnt
cd /mnt
ls -l
cd /bak/
ls -l

| [root@C3-ccm | ~]  | ls -   | -1 /  |       |       |      |         |                                |
|--------------|-----|--------|-------|-------|-------|------|---------|--------------------------------|
| total 32     |     |        |       |       |       |      |         |                                |
| lrwxrwxrwx   | 1   | root   | root  | 7     | Oct   | 17   | 2016    | bin -> usr/bin                 |
| dr-xr-xr-x.  | 4   | root   | root  | 4096  | Oct   | 17   | 2016    | boot                           |
| drwxr-xr-x   | 19  | root   | root  | 3080  | May   | 11   | 17:32   | dev                            |
| drwxr-xr-x.  | 85  | root   | root  | 8192  | May   | 11   | 10:26   | etc                            |
| drwxr-xr-x.  | 3   | root   | root  | 22    | Aug   | 12   | 2015    | home                           |
| lrwxrwxrwx   | 1   | root   | root  | 7     | Oct   | 17   | 2016    | lib -> usr/lib                 |
| lrwxrwxrwx   | l   | root   | root  | 9     | Oct   | 17   | 2016    | lib64 -> usr/lib64             |
| drwxr-xr-x.  | 2   | root   | root  | 6     | Aug   | 12   | 2015    | media                          |
| drwxr-xr-x.  | 3   | root   | root  | 16    | Nov   | 16   | 15:27   | mnt                            |
| drwxr-xr-x.  | 5   | root   | root  | 60    | Feb   | 14   | 04:35   | opt                            |
| dr-xr-xr-x   | 147 | root   | root  | 0     | May   | 11   | 17:32   | proc                           |
| dr-xr-x      | 8   | root   | root  | 4096  | May   | 15   | 15:23   | root                           |
| drwxr-xr-x   | 25  | root   | root  | 800   | May   | 11   | 18:24   | run                            |
| lrwxrwxrwx   | 1   | root   | root  | 8     | Oct   | 17   | 2016    | <pre>sbin -&gt; usr/sbin</pre> |
| drwxr-xr-x.  | 2   | root   | root  | 6     | Aug   | 12   | 2015    | srv                            |
| dr-xr-xr-x   | 13  | root   | root  | 0     | May   | 11   | 17:32   | аЛа                            |
| drwxrwxrwt.  | 12  | root   | root  | 4096  | May   | 15   | 15:06   | tmp                            |
| drwxr-xr-x.  | 14  | root   | root  | 4096  | Oct   | 17   | 2016    | usr                            |
| drwxr-xr-x.  | 20  | root   | root  | 4096  | May   | 11   | 17:32   | var                            |
| [root@C3-ccm | ~]  | cd /   | mnt/  |       |       |      |         |                                |
| [root@C3-ccm | mnt | :]# ls | 3 -1  |       |       |      |         |                                |
| total O      |     |        |       |       |       |      |         |                                |
| drwxr-xr-x 5 | roo | ot roo | ot 51 | Feb 1 | 14 04 | 4:32 | 2 bak   |                                |
| [root@C3-ccm | mnt | :]# co | i bak | /     |       |      |         |                                |
| [root@C3-ccm | bal | c]# 1s | 3 -1  |       |       |      |         |                                |
| total O      |     |        |       |       |       |      |         |                                |
| drwxr-xr-x 5 | roo | ot roo | ot 75 | Nov . | 16 13 | 5:21 | 7 20161 | 1116                           |
| drwxr-xr-x 5 | roo | ot roo | ot 75 | Feb   | 6 0   | 4:12 | 2 20170 | 0206                           |
| drwx 5       | roo | ot roo | ot 75 | Feb 1 | 14 04 | 4:33 | 3 20170 | 0214                           |

# Soluzione

Passaggio 1. È necessario assegnare le autorizzazioni cliqruser per scrivere nel percorso del file.

cd / chown cliqruser:cliqruser /mnt/ ls -1 Passaggio 2. Verificare che /mnt sia di proprietà di cliqruser.

| [root@C3-ccm | mnt | ]# chown    | cliqruser: | cliqru | iser | /m | nt/   |                                |
|--------------|-----|-------------|------------|--------|------|----|-------|--------------------------------|
| [root@C3-ccm | mnt | :]# ls -1 . | /          |        |      |    |       |                                |
| total 32     |     |             |            |        |      |    |       |                                |
| lrwxrwxrwx   | 1   | root        | root       | 7      | Oct  | 17 | 2016  | bin -> usr/bin                 |
| dr-xr-xr-x.  | 4   | root        | root       | 4096   | Oct  | 17 | 2016  | boot                           |
| drwxr-xr-x   | 19  | root        | root       | 3080   | May  | 11 | 17:32 | dev                            |
| drwxr-xr-x.  | 85  | root        | root       | 8192   | May  | 11 | 10:26 | etc                            |
| drwxr-xr-x.  | 3   | root        | root       | 22     | Aug  | 12 | 2015  | home                           |
| lrwxrwxrwx   | 1   | root        | root       | 7      | Oct  | 17 | 2016  | lib -> usr/lib                 |
| lrwxrwxrwx   | 1   | root        | root       | 9      | Oct  | 17 | 2016  | lib64 -> usr/lib64             |
| drwxr-xr-x.  | 2   | root        | root       | 6      | Aug  | 12 | 2015  | media                          |
| drwxr-xr-x.  | 3   | cliqruser   | cliqruser  | 16     | Nov  | 16 | 15:27 | mnt                            |
| drwxr-xr-x.  | 5   | root        | root       | 60     | Feb  | 14 | 04:35 | opt                            |
| dr-xr-xr-x   | 147 | root        | root       | 0      | May  | 11 | 17:32 | proc                           |
| dr-xr-x      | 8   | root        | root       | 4096   | May  | 15 | 15:23 | root                           |
| drwxr-xr-x   | 25  | root        | root       | 800    | May  | 11 | 18:24 | run                            |
| lrwxrwxrwx   | 1   | root        | root       | 8      | Oct  | 17 | 2016  | <pre>sbin -&gt; usr/sbin</pre> |
| drwxr-xr-x.  | 2   | root        | root       | 6      | Aug  | 12 | 2015  | srv                            |
| dr-xr-xr-x   | 13  | root        | root       | 0      | May  | 11 | 17:32 | sys                            |
| drwxrwxrwt.  | 12  | root        | root       | 4096   | May  | 15 | 15:06 | tmp                            |
| drwxr-xr-x.  | 14  | root        | root       | 4096   | Oct  | 17 | 2016  | usr                            |
| drwxr-xr-x.  | 20  | root        | root       | 4096   | May  | 11 | 17:32 | var                            |

Passaggio 3. Modificare il file cliqr-mgmt-scheduler-context.xml come mostrato di seguito.

vi /usr/local/tomcat/webapps/ROOT/WEB-INF/classes/spring/web/cliqr-mgmt-scheduler-context.xml
/cronTrigger

Passaggio 4. Cerca **cronTrigger** nel file e dovrebbe portarti nella posizione corretta, come mostrato nell'immagine:

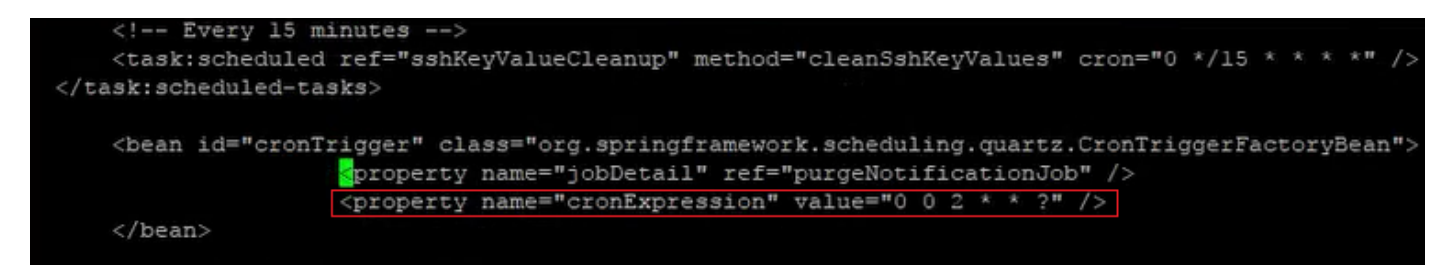

Passaggio 5. Copiare la proprietà **cronExpression** e inserire l'originale nei commenti, modificare il secondo valore in 0/15 e il terzo in \*, come mostrato nell'immagine:

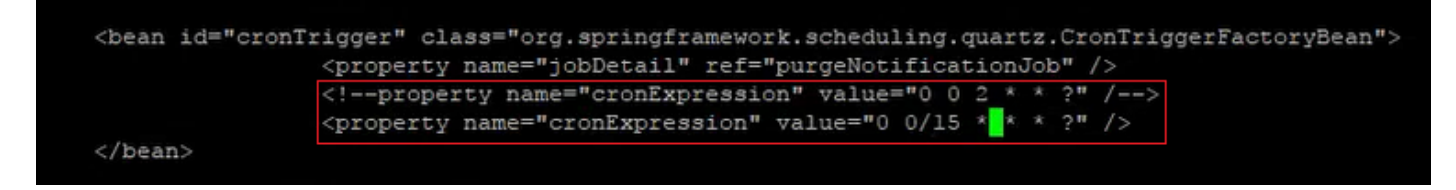

Passaggio 6. In questo modo la notifica di rimozione viene eseguita ogni 15 minuti per velocizzare la correzione.

Passaggio 7. Arrestare e avviare il servizio Tomcat.

/etc/init.d/tomcat stop
/etc/init.d/tomcat start